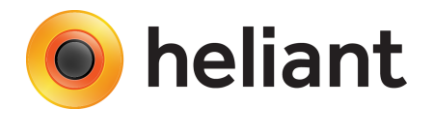

## Administracija vakcina / vakcinalni karton

Primarna zdravstvena zaštita - Ver. 1.0

U kratkom korisničkom uputstvu koje sledi objašnjen je postupak ažuriranja nomeklature imunizacije prema važećem pravilniku kao i postupak mapiranja registrovanih vakcina na odgovarajuće proizvode iz internog šifarnika Ustanove.

## Ažuriranje nomenklature imunizacije

Nakon preuzimanja aktuelnog šifarnika nomeklature imunizacija isti se učitava u delu "Ažuriranje šifarnika / Učitavanje nomenklature imunizacija" kao što je to prikazano na Slici 1. Redosled koraka prikazan je na pomenutoj slici. Ovom akcijom ažurira se sam vakcinalni karton u zavisnosti od aktuelnog pravilnika o imunizaciji, obavezne i preporučene imunizacije, relevantnih registrovanih vakcina, kao i odgovarajućih napomena prilikom ordiniranja vakcine.

| heliant Zdravstveni informacioni sistem (V7.0)                                                                                                    |                                                                                                    |                              |                         |                      |                |                 |
|----------------------------------------------------------------------------------------------------|----------------------------------------------------------------------------------------------------|------------------------------|-------------------------|----------------------|----------------|-----------------|
| Brisanje<br>poništenija<br>plačanja<br>vakcina<br>6                                                                                                    |                                                                                                    |                              |                         |                      |                | ()<br>Kraj rada |
| <u>Glavna strana</u>                                                                                                    |                                                                                                    |                              |                         |                      |                |                 |
|                                                                                                    |                                                                                                    |                              |                         |                      |                |                 |
| Ažuriranje šifarnika                                                                                                    |                                                                                                    |                              |                         |                      |                |                 |
| Lzaberite ŝifarnik koji želite da ažurirate     Osiguranici     RZZO lista lekova na recept i ucešce za terapije     Učitavanje šifarnika usluga, lekova, materijala i dijagnoza     Lutomatsko dodavanje šifarnika usluga     Učitavanje šifarnika lekara     Učitavanje šifarnika pomagala     Viziave     Izjave     Izjave     Zizave     Uzitavanje surastvene knjižice     Učitavanje indikacija i napomena     Učitavanje indikacija i napomena     Učitavanje indikacija i napomena     Učitavanje indikacija i napomena     Učitavanje indikacija i napomena     Učitavanje indikacija i napomena     Učitavanje indikacija i napomena     Učitavanje indikacija i napomena | <ul> <li>W File Upload</li> <li>← → ▼ ↑ □ ≪ Local Disk (D:) → Tasks → Nomenklatura imunizacije ▼ ♂</li> <li>Search Nomenklatura imu</li> </ul> |                              |                         |                      | klatura imuniz | ×<br>م          |
|                                                                                                    | Organise 🔻 New folder                                                                                                    | ^                            |                         |                      | ····           | 2               |
|                                                                                                    | ConeDrive                                                                                                    | ame<br>nomenklatura_20180402 | Date<br>3.4.2018. 09.48 | Type<br>XML Document | Size<br>235 K  | Tags<br>B       |
|                                                                                                    | V  V  File pame:                                                                                                    | nomenklatura 20180402        |                         | ∠ All Files          |                | >               |
| ○ Razlog osporenja □ Datum postavljanja šifarnika                                                                                                    |                                                                                                    |                              |                         | 4 Open               | Cance          |                 |
| 4.4.2018.                                                                                                    |                                                                                                    |                              |                         |                      |                |                 |
| Putanja do XML fajla koji se importuje                                                                                                    | 2 5<br>BrowseUčitaj                                                                                                    |                              |                         |                      |                |                 |

Slika 1.

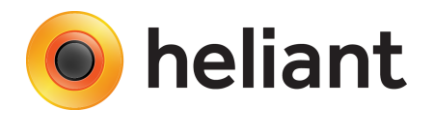

## Mapiranje registrovanih vakcina

Sa iste strane klikom na opciju "Administracija vakcina" (opcija 6 na Slici 1) otvara se prozor u kome se svaka registrovana vakcina iz nomenklature vezuje na odgovarajući interni proizvod iz internog šifarnika Ustanove, kao što je prikazano na *Slici 2*.

- 1. U okviru tačke 1. navedene slike, vrši se mapiranje registrovane vakcine i internog proizvoda.
- 2. Tačka 2. predstavlja opciju za pregled postojećih / unos novih serija izabrane registrovane vakcine.
- 3. U okviru tačke 3. dat je prikaz mapiranih registrovanih vakcina i internih proizvoda.
  - Prazne kolone označavaju da registrovana vakcina nije mapirana na interni proizvod.
  - Crvenoobojeni proizvod označava da je registrovana vakcina mapirana na interni proizvod koji više nije aktivan.
  - Crveni oktagon označava da interni proizvod na koga je mapirana registrovana vakcina nema aktivno mapiranje ka RFZO proizvodu.
  - RFZO logo označava da je interni proizvod na koga je mapirana registrovana vakcina aktivan, da postoji aktivno RFZO mapiranje i samo u tom slučaju aplikovana vakcina se prikazuje u el. fakturi.

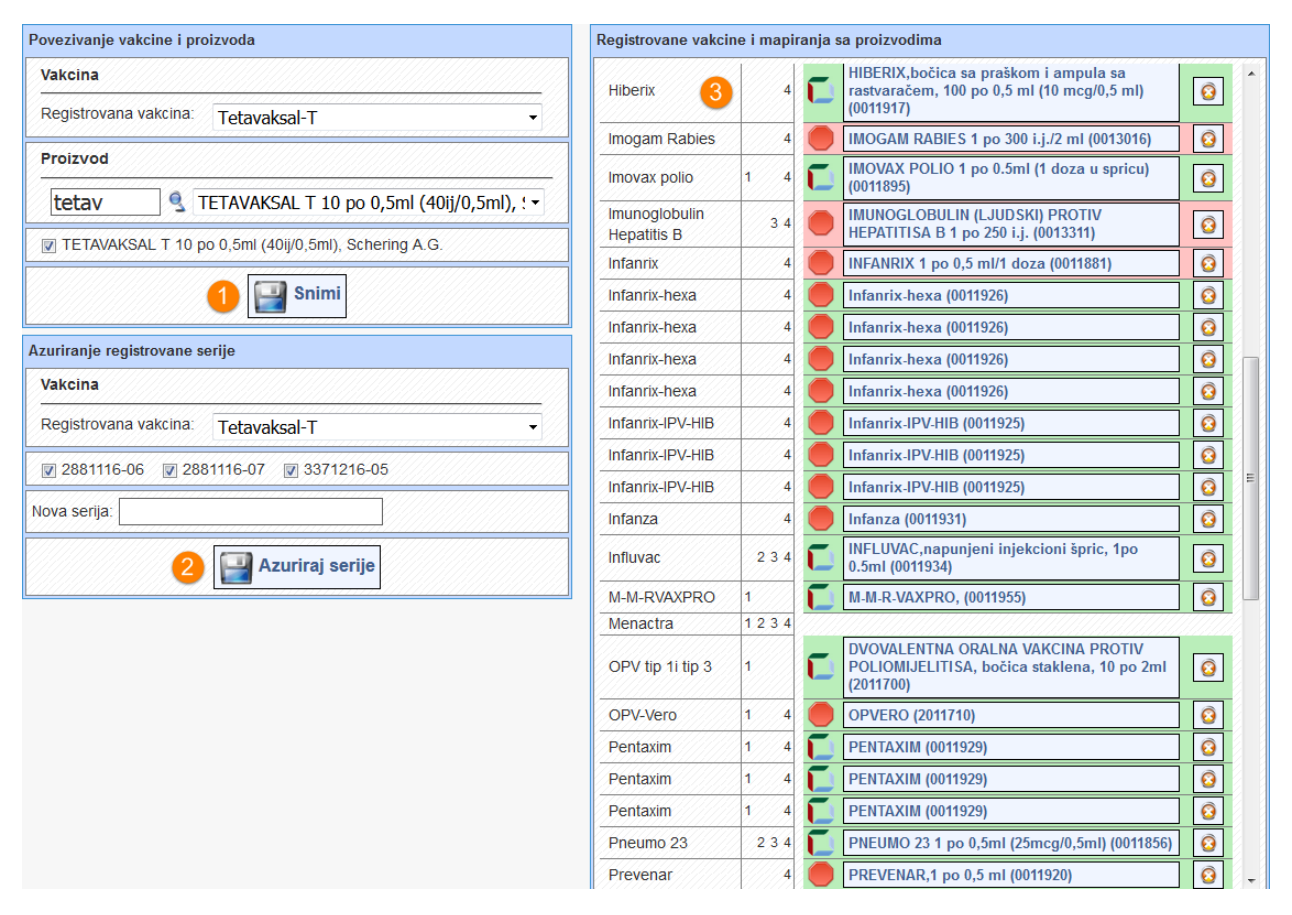

Slika 2